## MODE OPERATOIRE CONFIGURATION « MOBIBOX » SUR ORDINATEUR FIXE

- 1. Allumer la MOBIBOX et la brancher sur l'ordinateur
- 2. Une fois la MOBIBOX branchée, la fenêtre « Exécution automatique » s'affiche à l'écran.
- 3. Cliquer sur « Exécuter AutoRun.exe »

| Lecteur de Cl                           | D (E:) MobileWiFi                      |                       |   |
|-----------------------------------------|----------------------------------------|-----------------------|---|
| 🕅 Toujours faire ceci p                 | our les logiciels <mark>et</mark> jeux |                       |   |
| Installer ou exécuter u                 | un programme depuis s                  | on support            |   |
| Exécuter AutoRur<br>Publié par Huawei   | n.exe<br>i Technologies Co., Ltd.      | ←                     |   |
| Options : générales -                   |                                        |                       |   |
| Ouvrir le dossier e<br>avec Explorateur | et afficher les fichiers<br>Windows    |                       |   |
| Options d'exécution aut                 | tomatique dans le Panr                 | ieau de configuration | - |

4. Cliquer sur « Next »

| The state of the state of the s | Welcome to the MahileWiFi Catur                                                                                                    |
|----------------------------------------------------------------------------------------------------|----------------------------------------------------------------------------------------------------|
|                                                                                                    | Wizard                                                                                                    |
|                                                                                                    | This wizard will guide you through the installation of MobileWiFi.                                                                                                    |
|                                                                                                    | It is recommended that you dose all other applications<br>before starting Setup. This will make it possible to update<br>relevant system files without having to reboot your<br>computer. |
|                                                                                                    | Click Next to continue.                                                                                                    |
|                                                                                                    |                                                                                                    |
| PAT                                                                                                    |                                                                                                    |
|                                                                                                    |                                                                                                    |
|                                                                                                    |                                                                                                    |
|                                                                                                    | Next > Cancel                                                                                                    |

## 5. Cliquer sur « I Agree »

| cense Agreement                                                                                                    |   |
|----------------------------------------------------------------------------------------------------|---|
| lease review the license terms before installing MobileWiFi.                                                            | ' |
| ress Page Down to see the rest of the agreement.                                                                        |   |
| Huawei Technologies Co., Ltd. END-USER LICENSE AGREEMENT FOR                                                            |   |
| HUAWEI SOFTWARE                                                                                                    |   |
| MPORTANT-READ CAREFULLY: This END-USER License Agreement                                                                |   |
| ("EULA") is a legal agreement between you (either an individual or a single                                             |   |
| entity) and Huawei Technologies Co., Ltd. ("HUAWEI") for the HUAWEI                                                     |   |
| Software accompanying this EULA, which includes computer software and                                                   |   |
| f you accept the terms of the agreement, click I Agree to continue. You must accept the greement to install MobileWiFi. |   |
|                                                                                                    |   |
|                                                                                                    | _ |
| < <u>B</u> ack I <u>A</u> gree Cancel                                                                                   |   |

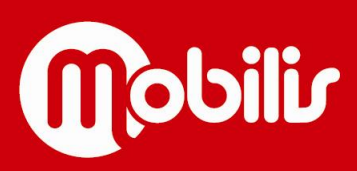

## 6. Cliquer sur « Install »

| Choose matan Location                                                            |                                                                           | ( Paula )                |
|----------------------------------------------------------------------------------|---------------------------------------------------------------------------|--------------------------|
| Choose the folder in which to install                                            | MobileWiFi.                                                               |                          |
| Setup will install MobileWiFi in the fo<br>and select another folder. Click Inst | llowing folder. To install in a differ<br>tall to start the installation. | ent folder, click Browse |
|                                                                                  |                                                                           |                          |
| C:\Program Files (x86) MobileW                                                   | NE.                                                                       | Browse                   |
| Space required: 29.3MB                                                           |                                                                           | _                        |
| Space available: 117.8GB                                                         |                                                                           |                          |
|                                                                                  |                                                                           |                          |

7. Patienter le temps que le programme s'installe complètement ...

| Installing<br>Please wait while MobileWiFi is being instal | led. |
|------------------------------------------------------------|------|
| Show details                                               |      |
|                                                            |      |
|                                                            |      |

8. Une fois le programme totalement installé, cliquer sur « Finish »

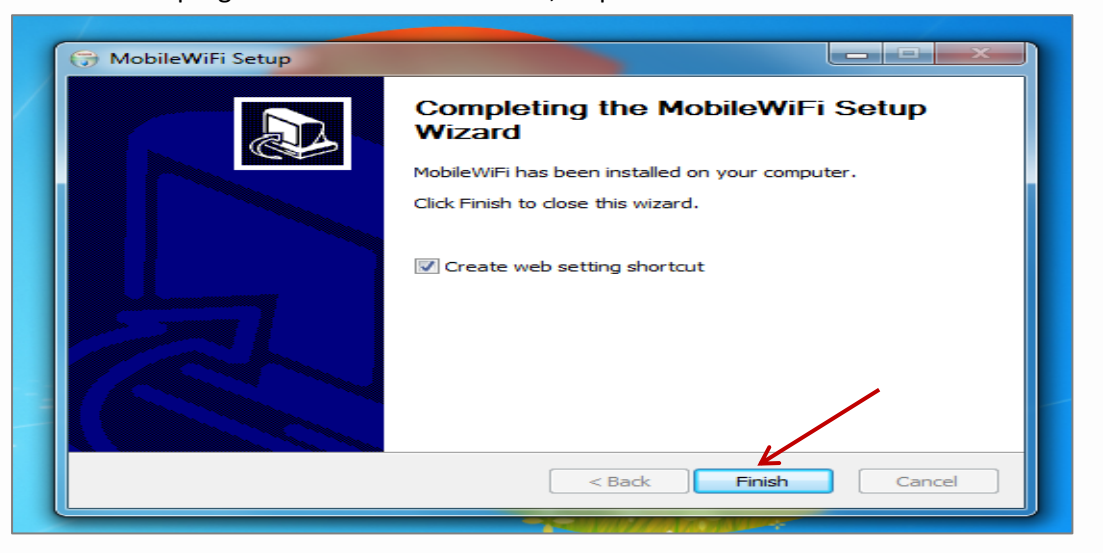

Votre programme est maintenant installé.

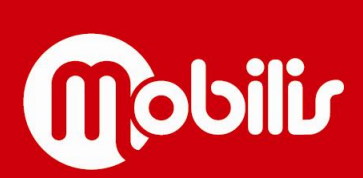

Document non contractuel

9. Un icône nommé « MobileWifi » apparait sur le bureau de votre ordinateur. Double-cliquer dessus

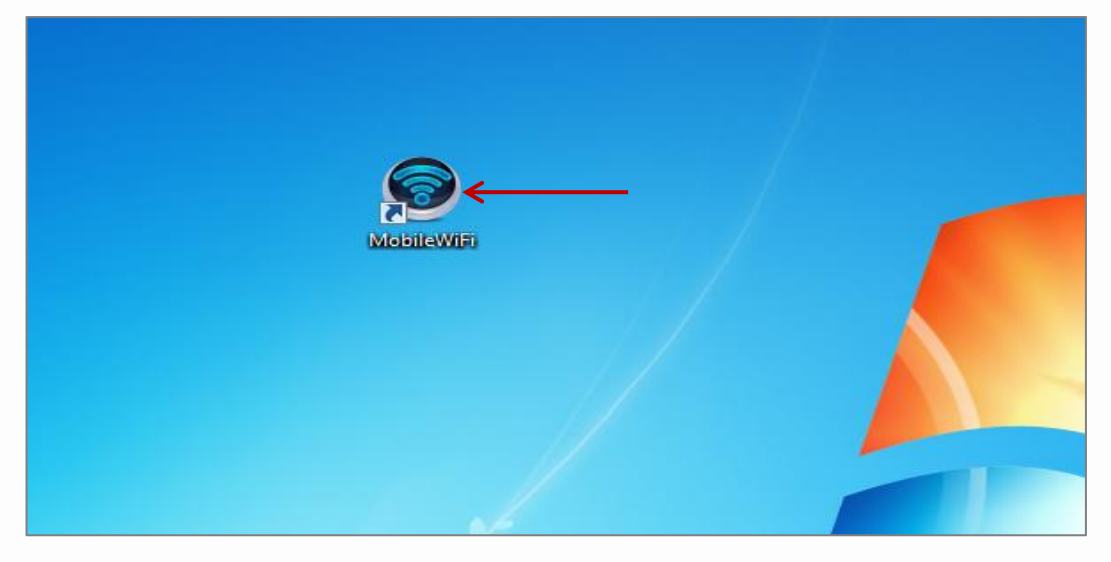

10. Cliquer sur « Connexion », en haut à droite de la page

| Marche       Marche       Connector         Connexion actuelle       Etat WLAN:       Carnet WLAN utilisateur:       1                                                                                                    | Fingals Mds Connection   Domicilio Statistiques SMS   Mise à jour Paramètres Plus     Mobbilis   4G Mobbilis   Connectió   Connectió  <                                                                                                    | Edition Affichage | × Favoris Outils ?                                                          |                                                  |                                                     |  |
|----------------------------------------------------------------------------------------------------|----------------------------------------------------------------------------------------------------|-------------------|-----------------------------------------------------------------------------|--------------------------------------------------|-----------------------------------------------------|--|
| Domicile       Statistiques       SMS       Mise à jour       Paramètres       Plus         Image: Arrow of the statistication of the statistication of the statis                                                                                                    | Domicile       Statistiques       SMS       Mise à jour       Paramètres       Plus         Image: Arrow of the statistication of the statistication of the statis |                   | 👐 HUAWEI                                                                    |                                                  | Français 🔍 Aide   Connexion 🗲                       |  |
| Mobilis         Ornexté         Connexté         Connexté         Connexté         Connexté         Connexté         Connexté         Connexté         Connexté         Connexté         Connexté         Connexte         ReguEnvoyée:         1.39 MB/ 733.46 KB         Durée:       09.0628         Current WLAN utilisateur:       1                                                                                                    | Anometical         Ornectical         Connectioal         Connectioal                                                                                                    |                   | Domicile Statistiques SMS                                                   | ⊨ Mise å jour ⊨ Paramètres ⊨ Plus ⊨              |                                                     |  |
| 4G<br>Connectó<br>Connectó<br>Connecto<br>Connectó<br>Connecto<br>Connectó<br>Connecto<br>Connecto<br>Connecto<br>Connecto<br>Connectó<br>Connectó<br>Co | 4G       Connectó         Connecto       Connecto         Connecto       Connecto         Connecto <td></td> <td></td> <td>Mobilis</td> <td></td> <td></td>                                                                                                    |                   |                                                                             | Mobilis                                          |                                                     |  |
| Connexion actuelle<br>RegulEnvoyde: 1.39 MB / 733.46 KB<br>Durée: 00.06.28  Connexion actuelle Etat WLAN utilisateur: 1  Partage Cliquez sur Afficher les fichiers SD pour voir le contenu de la carte SD.                                                                                                    | État WLAN       Marche         Durée:       00.06.28         Mon numéro:       Inconnu                                                                                                    |                   |                                                                             | 4G Connecté                                      |                                                     |  |
| État WLAN     Partage       RegutEnvoysies:     1.39 MB / 733.46 KB       Durée:     00.06.28                                                                                                    | État WLAN     Partage       RegutEnvoysie:     1.39 MB / 733.46 KB       Durée:     00 602.8       Durée:     1                                                                                                    |                   |                                                                             | Connexion des Paramètre                          | 8                                                   |  |
| État WLAN         Partage           ReçuEnvoyês:         1.39 MB / 733.46 KB         État WLAN:         Marche         Cliquez sur Afficher les fichlers SD pour voir le contenu de la carte SD.           Durée:         09.06.28         Current WLAN utilisateur:         1         contenu de la carte SD.                                                                                                    | Connexion actuelle         État WLAN         Partage           Reçu/Envoyés:         1.39 MB / 733.46 KB         État WLAN:         Marche         Cliquez sur Afficher les fichiers SD pour voir le contenu de la carte SD.           Durée:         00:06:28         Current WLAN utilisateur:         1         Afficher les fichiers SD           Mon numéro:         Inconnu         Inconnu         Afficher les fichiers SD                                                                                                    |                   |                                                                             | <u> </u>                                         | <u> </u>                                            |  |
| Connexion actuelle         État WLAN         Partage           ReçuEnvoyés:         1.39 MB / 733.46 KB         État WLAN:         Marche         Cliquez sur Atlicher les fichiers SD pour voir le           Durée:         00 06 28         Current WLAN utilisateur:         1         contenu de la carte SD.                                                                                                    | Connexion actuell     État WLAN     Partage       Regu/Envoyés:     1.39 MB / 733.46 KB     État WLAN:     Marche     Cliquez sur Afficher les fichiers SD pour voir le contenu de la carte SD.       Durée:     00.06.28     Current WLAN utilisateur:     1     Afficher les fichiers SD       Mon numéro:     Inconnu     Inconnu     Afficher les fichiers SD                                                                                                    |                   |                                                                             |                                                  |                                                     |  |
| Regultzmovgés:         1.39 MB / 733.46 KB         État WLAN:         Marche         Cliquez sur Afficher les fichiers SD pour voir le           Durée:         00.06.28         Current WLAN utilisateur:         1         Contenu de la carte SD.                                                                                                    | Regulterwoyds:     1.39 MB / 733.46 KB     État WLAN:     Marche     Cliquez sur Afficher les fichiers SD pour voir le<br>contenu de la carte SD.       Durée:     00.0628     Current WLAN utilisateur:     1     Contenu de la carte SD.       Mon numéro:     Inconnu     Inconnu     Afficher les fichiers SD                                                                                                    |                   | Connexion actuelle                                                          | État WLAN                                        | Partage                                             |  |
| Durée: 00.06.28 Current WLAN utilisateur: 1 Comenu de la Carte SU.                                                                                                    | Durée:     00.06.28     Current WLAN utilisateur:     1     Content de la carte SD.       Mon numéro:     Inconnu     Inconnu     Afficher les fichiers SD                                                                                                    |                   | Connexion actache                                                           |                                                  | Cliquez sur Afficher les fichiers SD pour voir le   |  |
|                                                                                                    | Mon numero: inconnu Afficher Iss fichiers SD                                                                                                    |                   | Reçu/Envoyés: 1.39 MB / 733.46 KB                                           | État WLAN: Marche                                | angles out the new or point ten to                  |  |
|                                                                                                    |                                                                                                    |                   | Reçu/Envoyés: 1.39 MB / 733.46 KB<br>Durée: 00:06-28<br>Mon numéro: Inconnu | État WLAN: Marche<br>Current WLAN utilisateur: 1 | contenu de la carte SD.<br>Afficher les fichiers SD |  |

11. Une fenêtre nommée « Connexion » apparait.

Saisir le nom d'usage : « admin » / Saisir le mot de passe : « admin » (attention ne pas mettre de majuscule). Puis cliquer sur « Connexion »

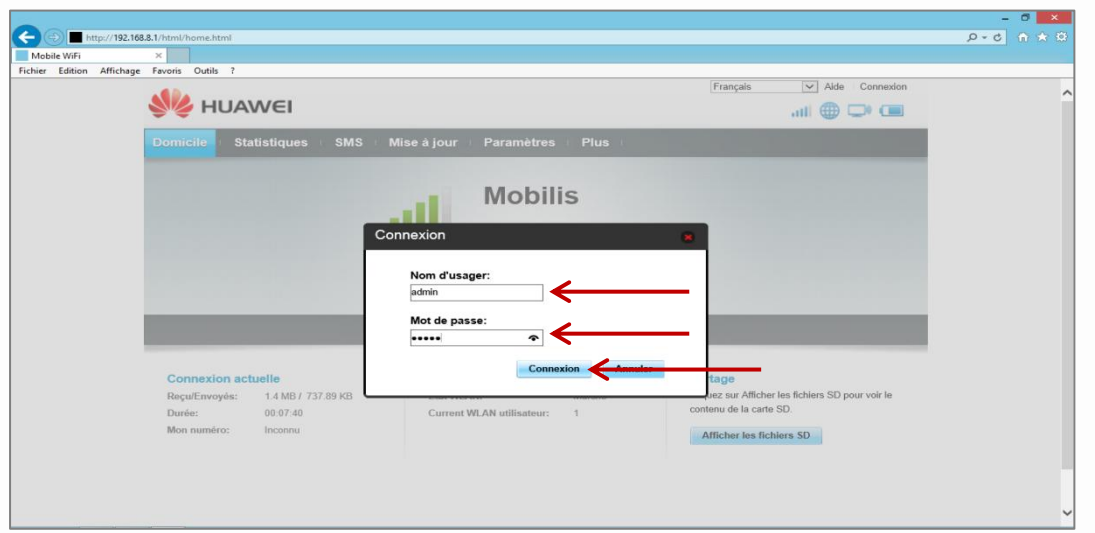

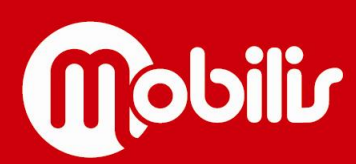

Document non contractuel

12. Un message apparait dans une fenêtre nommée « Remarque ». Cliquer sur « Confirmer »

| C The http://192.168      | 8.1/html/home.html                     |                                          |                                                                         |                                                |                                           |                                                                |                                                     | ۍ - م | ● × 0 |
|---------------------------|----------------------------------------|------------------------------------------|-------------------------------------------------------------------------|------------------------------------------------|-------------------------------------------|----------------------------------------------------------------|-----------------------------------------------------|-------|-------|
| Fichier Edition Affichage | Favoris Outils ?                       |                                          |                                                                         |                                                |                                           | Teacher                                                        |                                                     |       |       |
|                           | 鶨 ниа                                  | AVVEI                                    |                                                                         |                                                |                                           | Français                                                       | Aide admin Sortie                                   |       | ^     |
|                           | Domicile S                             | tatistiques S                            | MS Mise à jour                                                          | Paramètres                                     | Plus                                      |                                                                |                                                     |       |       |
|                           |                                        |                                          | atti                                                                    | Mobili                                         | 5                                         |                                                                |                                                     |       |       |
|                           |                                        | E F                                      | Remarque<br>Le degré de complexité de v<br>modifier le mot de passe pou | otre mot de passe de<br>r éviter tout problème | connexion est trop faible<br>de sécurité. | R<br>. Veuillez                                                |                                                     |       |       |
|                           |                                        |                                          | Ne plus me rappeler                                                     |                                                |                                           |                                                                |                                                     |       |       |
|                           | Connexion a                            | ctuelle                                  |                                                                         |                                                | Confirmer                                 | Annular                                                        |                                                     |       |       |
|                           | Reçu/Envoyés:<br>Durée:<br>Mon numéro: | 1.4 MB / 738.05 K<br>00:08:20<br>Inconnu | B État WLAI<br>Current W                                                | V:<br>1.AN utilisateur:                        | Marche<br>1                               | Cliquez sur Affiche<br>contenu de la carte<br>Afficher les fic | r les fichiers SD pour voir le<br>9 SD.<br>hiers SD |       |       |
|                           |                                        |                                          |                                                                         |                                                |                                           |                                                                |                                                     |       | ~     |

13. Cliquer sur l'onglet « Paramètres »

| Financia Ade admin     Statistiques SMS     Mise à jour     Parcametros     Plus     Plus           Plus </th <th>Connection Connection   Genuticitie Statistifiques   SMS Mise à jour   Parametres Plus   Connectie Connection Connection</th> <th>er Edition Afficha</th> <th>age Favoris Outils ?</th> <th></th> <th></th> <th></th> <th></th> <th></th> <th>_</th>                                                                                                    | Connection Connection   Genuticitie Statistifiques   SMS Mise à jour   Parametres Plus   Connectie Connection Connection | er Edition Afficha | age Favoris Outils ?                                                          |                               |                                                                   |              |                                                                                                    |         | _ |
|----------------------------------------------------------------------------------------------------|----------------------------------------------------------------------------------------------------|--------------------|-------------------------------------------------------------------------------|-------------------------------|-------------------------------------------------------------------|--------------|----------------------------------------------------------------------------------------------------|---------|---|
| Connection       Statistiques       SMS       Mise à jour       Plus         Image: Connection       Image: Connection       Connectoin         Connexion des Paramètres       Image: Connection       Connexion des Paramètres         Image: Connexion actuelle       Image: Connexion des Paramètres       Image: Connexion des Paramètres         RegulEnvoyée:       1.4.MB / 738.32 KB       Image: Connexion des Paramètres       Image: Connexion des Paramètres         Duries:       1.0.000 S55       Marche       Image: Connexion des Paramètres       Image: Connexion des Paramètres                                                                                                    | Conneció   Statistiques   SMS   Mise à jour   Pilon     Pilon     Mobilis   Conneció   Conneció <th></th> <th>MUAWE</th> <th>1</th> <th></th> <th></th> <th>Français V Aide admin</th> <th>Sortie</th> <th></th>                                                                                                    |                    | MUAWE                                                                         | 1                             |                                                                   |              | Français V Aide admin                                                                                         | Sortie  |   |
| Domicile       Statistiques       SMS       Mise à jour       Parametres         4G       Mobilis         4G       Connecté         Connexion des Paramètres         Image: Statistiques       Statistiques         File       Environté         Connexion actuelle       Etat WLAN         RegulEnvoyée:       1.4 MB / 738.32 KB         Durée:       00.0855         Monte interviere       1                                                                                                    | Connection       Statistiques       SMS       Mise à jour       Putemetres         4G       MODDILIS         Connection       Connection         Connection       Connection         Connection       Connecti                                                                                                    |                    |                                                                               | -                             |                                                                   |              |                                                                                                    |         |   |
| Mobilis         Granecté         Connecté         Connection des Paramètres         Image: Connection des Paramètres         Image: Connection                                                                                                    | Kobilis         Conecté         Conecté <td< td=""><td></td><td>Domicile Statistiq</td><td>ues SMS Mi</td><td>se à jour Paramètres</td><td>Plus</td><td></td><td></td><td></td></td<>                                                                                                    |                    | Domicile Statistiq                                                            | ues SMS Mi                    | se à jour Paramètres                                              | Plus         |                                                                                                    |         |   |
| Image: Second second second | Final State       Connecté         Connexion des Paramètres       Image: Connexion des Paramètres         Image: Connexion actuelle       Image: Connexion des Paramètres         RegulEnvoyés:       1 Al M/ 738.32 K8         Darée:       00 08.56         Mon numére:       Inconest                                                                                                    |                    |                                                                               |                               | Mahill                                                            |              |                                                                                                    |         |   |
| 4G       Connecté         Connexion des Paramètres       Image: Connexion des Paramètres         Image: Connexion actuelle       Image: Connexion actuelle         Requil: Envoyée:       1.4 MB / 738.32 KB         Duráse:       00.08.56         Connexion interest WLAN utilisateur:       1                                                                                                    | 4G       Connecté         Connexion des Paramètres         Lipico       Connexion des Paramètres         Regue Torvoyés       1.4 MB / 738.32 MB         Durée       00.08.56         Durée       00.08.56         Mon numére:       Incomru                                                                                                    |                    |                                                                               |                               |                                                                   | IS           |                                                                                                    |         |   |
| Connexion des Paramètres                                                                                                    | Connexion actuelle       État WLAN       Partage         ReguEnvoysis:       14 MB/ 738.32 KB       Eat WLAN:       Marche         Durée:       00 08.56       Current WLAN utilisateur:       1         Mon numéro:       inconnu       1       Afficher les fichiers SD pour voir le contenu de la carle SD.                                                                                                    |                    |                                                                               | -                             | 4G Connecté                                                       |              |                                                                                                    |         |   |
| Connexion actuelle<br>ReguEnvoysie: 1.4 MB / 738.32 KB<br>Durée: 00.09.56<br>Kon numéro: Im Jonnu                                                                                                    | East WLAN     Partage       ReguEnvoyés:     1.4 MB/ 738.32 K8       Durée:     00.08.56       Mon numéro:     Inconnu                                                                                                    |                    |                                                                               |                               | Connexion de                                                      | s Paramètres |                                                                                                    |         |   |
| Connexion actuelle         État WLAN         Partage           ReguEnvoyie:         1.4 MB / 738 32 KB         Etat WLAN:         Marche         Cliquez sur Allicher les fichiers SD pour voir le contenu de la curle SD.           Durée:         0.095.56         Current WLAN utilisateur:         1         contenu de la curle SD.           Mon numéro:         Inconu         1         contenu de la curle SD.         The security of the security of the securit                                                                                                    | Connexion actuelle     État WLAN     Partage       ReguEnvoyés:     14 MB / 738.32 KB     Eat WLAN:     Marche     Cliquez sur Afficher les fichiers SD pour voir le contenu de la carte SD.       Durée:     00 08.56     Current WLAN utilisateur:     1     Cliquez sur Afficher les fichiers SD pour voir le contenu de la carte SD.       Mon numéro:     inconnu     Inconnu     Afficher les fichiers SD                                                                                                    |                    |                                                                               |                               | 41                                                                | (((.         |                                                                                                    |         |   |
| Connexion actuelle         État WLAN         Partage           Regulfzworgis:         1.4 MB/ 738.32 KB         État WLAN:         Marche         Cliquez sur Afficher les fichiers SD pour voir le contenu de la carle SD.           Durée:         0.005.56         Current WLAN utilisateur:         1         contenu de la carle SD.           Mon numéro:         Inconu         1         contenu de la carle SD.         Current WLAN utilisateur:                                                                                                    | Connexion actuelle         État WLAN         Partage           ReguEnvoyés:         1.4 MB / 738.32 KB         Eat WLAN:         Marche         Cliquez sur Afficher les fichiers SD pour voir le contenu de la carte SD.           Durée:         00 08.56         Current WLAN utilisateur:         1         Context SD.           Mon numéro:         Inconnu         Inconnu         Afficher les fichiers SD         Afficher les fichiers SD                                                                                                    |                    |                                                                               |                               |                                                                   |              |                                                                                                    |         |   |
| Connexion actuelle         État WLAN         Partage           Regul/Envoyés:         1.4 MB / 738 32 KB         État WLAN:         Marche         Cliquez sur Afficher les fichiers SD pour voir le<br>Contenu de la carte SD.           Durée:         00 08 56         Current WLAN utilisateur:         1         contenu de la carte SD.           Mon numéro:         Inconnu         Inconnu         Inconnu         Inconnu                                                                                                    | Connexion actuelle     État WLAN     Partage       Reçu/Envoyés:     1.4 MB / 738.32 KB     État WLAN:     Marche     Cliquez sur Afficher les fichiers SD pour voir le contenu de la carte SD.       Darée:     00.08.56     Current WLAN utilisateur:     1     Contenu de la carte SD.       Mon numéro:     Inconnu     Inconnu     Afficher les fichiers SD                                                                                                    |                    |                                                                               | _                             |                                                                   |              |                                                                                                    |         |   |
| Connextion actuelle         Etat VILAN         Partage           RegueEnvoyés:         1.4 MB / 738.32 KB         État WLAN         Marche         Cliquez sur Afflicher les fichiers SD pour voir le           Durée:         00.08.56         Current WLAN utilisateur:         1         contenu de la carle SD.           Mon numéro:         Inconnu         1         contenu de la carle SD.                                                                                                    | Connexton actuelle     Etat VILAN     Partage       Requirizionysie:     1.4 MB / 738.32 KB     Etat VILAN:     Marche       Durée:     00.08.56     Current WILAN utilisateur:     1       Mon numéro:     Inconnu     1     Afficher les fichiers SD                                                                                                    |                    |                                                                               |                               |                                                                   |              |                                                                                                    |         |   |
| Durée: 00.08.56 Current WLAN utilisateur: 1 contenu de la carte SD.<br>Mon numéro: Inconu                                                                                                    | Durée:     00.08.56     Current WLAN utilisateur:     1     contenu de la carle SD.       Mon numèro:     Inconnu     Inconnu     Afficher les fichiers SD                                                                                                    |                    |                                                                               |                               | Éta ME AN                                                         |              |                                                                                                    |         |   |
| Mon numéro: Inconnu                                                                                                    | Mon numéro: Inconnu Atficher les fichiers SD                                                                                                    |                    | Connexion actuelle                                                            | MB / 738.32 KB                | État WLAN<br>État WLAN:                                           | Marche       | Partage<br>Cliquez sur Afficher les fichiers SD pour v                                                        | voir le |   |
| Afficher les noniers SD                                                                                                    |                                                                                                    |                    | Connexion actuelle<br>Reçu/Envoyés: 1.4 h<br>Durée: 00.0                      | MB / 738.32 KB<br>8:56        | État WLAN<br>État WLAN:<br>Current WLAN utilisateur:              | Marche<br>1  | Partage<br>Cilquez sur Afficher les fichiers SD pour v<br>contenu de la carte SD.                             | voir le |   |
|                                                                                                    |                                                                                                    |                    | Connexion actuelle<br>RegulEnvoyés: 1.4 h<br>Durée: 00.0<br>Mon numéro: Incor | иВ / 738.32 KB<br>8.56<br>ппи | <b>État WLAN</b><br>État WLAN:<br>Current WLAN utilisateur:       | Marche<br>1  | Partage<br>Cliques sur Afficher les fichiers SD pour v<br>contenu de la carte SD.<br>Afficher les fichiers SD | voir le |   |
|                                                                                                    |                                                                                                    |                    | Connexion actuelle<br>RequiEnvoyés: 1.4 h<br>Darée: 00.0<br>Mon numéro: Incor | 4B / 738.32 KB<br>8.56<br>nnu | <mark>État WLAN</mark><br>État WLAN:<br>Current WLAN utilisateur: | Marche<br>1  | Partage<br>Cliquez sur Afficher les fichiers SD pour v<br>contenu de la carte SD.<br>Afficher les fichiers SD | voir te |   |

14. Dans le menu situé à gauche, sélectionner « Connexion à bas débit »

| dition Affichage | Favoris Outils ?                                                                         |     |             |                     |                      |                          |                   |  |
|------------------|------------------------------------------------------------------------------------------|-----|-------------|---------------------|----------------------|--------------------------|-------------------|--|
|                  | MUAWEI                                                                                   |     |             |                     |                      | Français                 | Aide admin Sortie |  |
|                  | Domicile Statistiques                                                                    | SMS | Mise à jour | Paramètres          | Plus                 |                          |                   |  |
|                  | Configuration rapide                                                                     |     | Bienvenu    | e sur l'Ass         | istant de c          | onfiguration             | Étape 1 sur 4     |  |
|                  | Connexion à bas débit<br>Connexion Mobile<br>Gestion Des Profils<br>Paramètres de Réseau | 0   | Cet assista | ant vous aidera à c | onfigurer votre appa | areil en toute sécurité. | Sulvant           |  |
|                  | Réseau sans fil Internet                                                                 | 0   |             |                     |                      |                          |                   |  |
|                  | WLAN                                                                                     | 0   |             |                     |                      |                          |                   |  |
|                  | Sécurité                                                                                 | 0   |             |                     |                      |                          |                   |  |
|                  | Système                                                                                  | 0   |             |                     |                      |                          |                   |  |
|                  |                                                                                          |     |             |                     |                      |                          |                   |  |

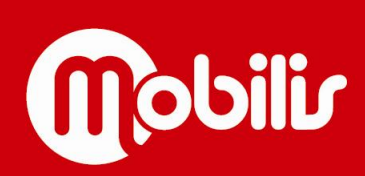

15. Dans le sous-menu qui s'affiche, cliquer sur « Gestion des profils ». Puis cliquer sur « Nouveau profil »

| Attp://192.168.8.1/html/profilesmgr.html     Mobile WiFi     X                                                                                   |         |                                                          |            |                                                   |        | 5 - Q | - □ <mark>×</mark> | æ |
|----------------------------------------------------------------------------------------------------|---------|----------------------------------------------------------|------------|---------------------------------------------------|--------|-------|--------------------|---|
| Fichier Edition Affrchage Favoris Outils ?                                                                                                    |         |                                                          |            | Français 🔽 Aide admin                             | Sortie |       |                    | ^ |
| Domicile Statistiq                                                                                                    | ues SMS | S ⊨ Miseàjour ⊧                                          | Paramètres | Plus :                                            |        |       |                    |   |
| Connexion A bas débit<br>Connexion Mobile<br>Connexion Mobile<br>Paramètres de Réseau<br>Réseau sans fil Internet<br>WLAN<br>Sécurité<br>Système | 0       | Nom du profil:<br>Nom d'usager:<br>Mot de passe:<br>APN: |            | opt(par défaut) ✓<br>© Statique ○ Dynamique<br>IM |        |       |                    |   |
|                                                                                                    |         |                                                          |            | Nouveau profil Effacer Appli                      | fnet   |       |                    | < |

16. Une fenêtre nommée « Nouveau profil » apparait.

|                                            |                 |                     |                     | 🕀 🛧 🕀 🖕 🔍 |
|--------------------------------------------|-----------------|---------------------|---------------------|-----------|
| Mobile WiFi ×                              |                 |                     |                     |           |
| Fichier Edition Affichage Favoris Outils ? |                 |                     |                     |           |
|                                            |                 | Français            | ✓ Aide admin Sortie | ^         |
| SIN HUAWEI                                 |                 |                     | .ul 🌐 🗔 🗔           |           |
| •••                                        |                 |                     |                     |           |
| Domicile 🗉 Statistiques                    |                 |                     |                     |           |
| Configuration rapide                       | Gestion Des Pro | fils                |                     |           |
| Connexion à bas débit                      | 0               |                     |                     |           |
| Connexion Mobile                           |                 |                     |                     |           |
| ⇒Gestion Des Profils                       | uveau profil    |                     | × ×                 |           |
| Paramètres de Réseau                       |                 |                     |                     |           |
| Réseau sans fil Internet                   | Nom du profil:  |                     |                     |           |
| Resetu suits in internet                   | Nom duesder:    |                     |                     |           |
| WLAN                                       |                 |                     |                     |           |
| Sécurité                                   | Mot de passe:   |                     |                     |           |
| Système                                    | APN:   Statique | 🔿 Dynamique         |                     |           |
|                                            |                 |                     |                     |           |
|                                            |                 | Enregistrer Annuler | facer Appliquer     |           |
|                                            |                 |                     |                     |           |
|                                            |                 |                     |                     |           |
|                                            |                 |                     |                     |           |
|                                            |                 |                     |                     |           |
|                                            |                 |                     |                     |           |
|                                            |                 |                     |                     |           |
|                                            |                 |                     |                     |           |
|                                            |                 |                     |                     |           |
|                                            |                 |                     | 0                   |           |

Saisir le nom du profil : « OPT » / Saisir l'APN : « IM » (*ne pas renseigner les autres champs*). Puis cliquer sur « Enregistrer »

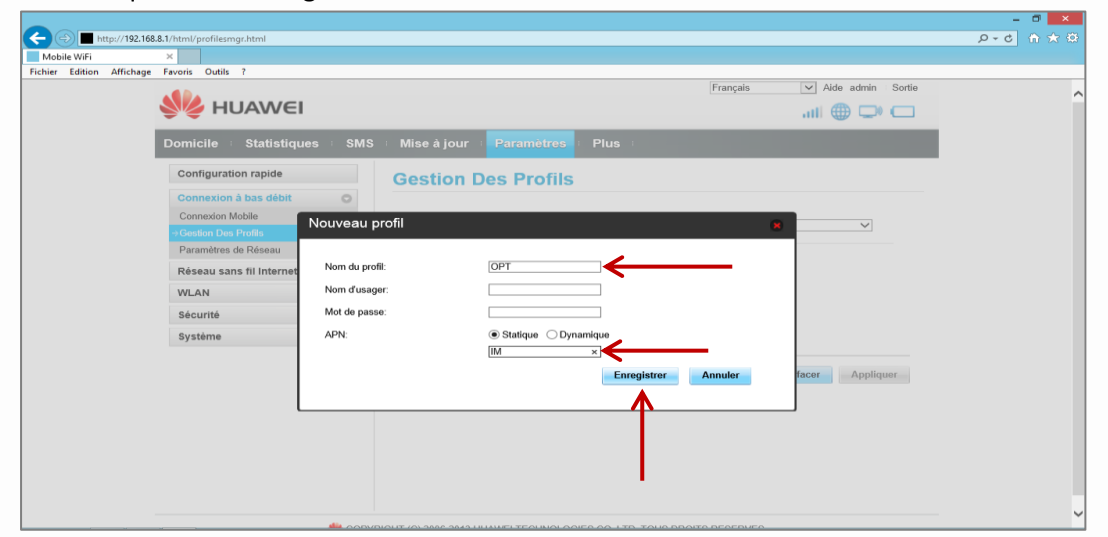

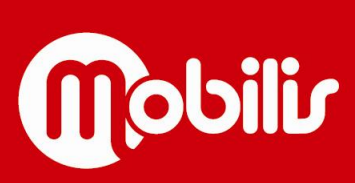

17. La gestion des profils est bien enregistrée. Il faut maintenant l'appliquer.

Nous pouvons constater que le bouton « Appliquer » est grisé. Cliquer dans un champ quelconque afin de dégriser ce bouton.

| ← → ■ http://192.10      | 68.8.1/html/profilesmgr.html |     |                |            |                     |                   | ∎ =<br>ک ش ⊅-د م | × |
|--------------------------|------------------------------|-----|----------------|------------|---------------------|-------------------|------------------|---|
| Mobile WiFi              | ×                            |     |                |            |                     |                   |                  |   |
| Fichier Edition Affichag |                              |     |                |            | Français            | Aide admin Sortie |                  | ^ |
|                          | Domicile Statistiques        | SMS | i Mise à jour  | Paramètres | Plus                |                   |                  |   |
|                          | Configuration rapide         |     | Gestion D      | es Profils |                     |                   |                  |   |
|                          | Connexion à bas débit        | 0   |                |            |                     |                   |                  |   |
|                          | Connexion Mobile             |     | Nom du profil: |            | OPT(par défaut)     | ~                 |                  |   |
|                          | →Gestion Des Profils         |     |                |            | con rights acrossly |                   |                  |   |
|                          | Parametres de Reseau         |     | Nom d'usager:  |            |                     |                   |                  |   |
|                          | Reseau sans fil Internet     | 0   | Mot de passe:  |            |                     |                   |                  |   |
|                          | WLAN                         | 0   | APN:           |            | Statique Opynamique |                   |                  |   |
|                          | Sécurité                     | 0   |                |            | IM                  |                   |                  |   |
|                          | Système                      | 0   |                |            |                     |                   |                  |   |
|                          |                              |     |                |            | Nouveau profil      | Effocer Appliquer |                  |   |
|                          |                              |     |                |            |                     |                   |                  |   |

18. Puis cliquer sur « Appliquer » pour finaliser la configuration.

|                                            |               |                                           |                         |                   | -<br>0 - đ |   |
|--------------------------------------------|---------------|-------------------------------------------|-------------------------|-------------------|------------|---|
| Makila WiEi                                |               |                                           |                         |                   | 5 ¢ Q      |   |
| Fichier Edition Affichage Favoris Outils ? |               |                                           |                         |                   |            |   |
| MUAWEI                                     |               |                                           | Français                | Aide admin Sortie |            | ^ |
| Domicile 💷 Statistiqu                      | es ⊨ SMS      | i ⊫ Mise à jour ⊫ <mark>Paramètres</mark> | i Plus i                |                   |            |   |
| Configuration rapide                       |               | Gestion Des Profils                       |                         |                   | -          |   |
| Connexion à bas débit<br>Connexion Mobile  | 0             | Nom du profil:                            | OPT(par défaut)         | ~                 |            |   |
| Paramètres de Réseau                       |               | Nom d'usager:                             |                         |                   |            |   |
| Réseau sans fil Internet                   | 0             | Mot de passe:                             |                         |                   |            |   |
| WLAN                                       | 0             | APN:                                      | Statique      Dynamique |                   |            |   |
| Sécurité                                   | 0             |                                           | IM                      |                   |            |   |
| Système                                    | 0             |                                           |                         |                   |            |   |
|                                            |               |                                           | Nouveau profil          | Effacer Appliquer |            |   |
|                                            |               |                                           |                         | 1                 |            |   |
|                                            | <b>*</b> 000Y |                                           |                         |                   |            | ~ |

19. Votre MOBIBOX 4G et votre ordinateur fixe sont maintenant configurés et prêt à l'utilisation

| Français V Alde admin<br>III I III III III III III III III III |          |            |                                           |         |  | e |
|----------------------------------------------------------------|----------|------------|-------------------------------------------|---------|--|---|
|                                                                |          | <b>4</b> G | Mobilis<br>Connecté<br>Connexion des Para | mètres  |  |   |
|                                                                | actuelle | État WI    | _AN                                       | Partage |  |   |

20. Ouvrir une nouvelle page Internet. Vous pouvez maintenant surfer sur le net.

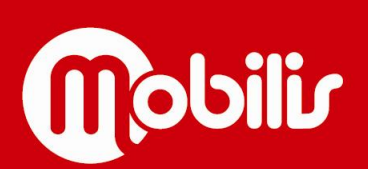